# 令和6年度(2024年度) インターネット 出願ガイド

# 6 看護大学連携併願選抜

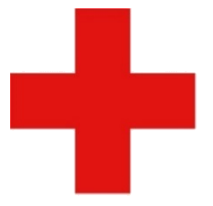

日本赤十字社

Japanese Red Cross Society

日本赤十字学園 日本赤十字北海道看護大学 日本赤十字秋田看護大学

- 日本赤十字看護大学
- 日本赤十字豊田看護大学
- 日本赤十字広島看護大学
- 日本赤十字九州国際看護大学
- ※ 各大学が独自で実施している入学者選抜のインターネット出願ガイドは、 それぞれの大学のホームページをご覧ください。
- ※ この出願ガイドは、「学生募集要項」と同様に、出願登録前に必ず確認して ください。

# ■必要なインターネットの環境

| パソコン             | Windows : Microsoft Edge(最新バージョン)<br>GoogleChrome(最新バージョン)<br>Firefox(最新バージョン) |
|------------------|--------------------------------------------------------------------------------|
|                  | MacOS : Safari (最新バージョン)                                                       |
| スマートフォン<br>タブレット | Android : 11.0以上(Android Chrome最新バージョン)<br>iOS : 14.0以上(Safari最新バージョン)         |

※ブラウザの設定について

どのウェブブラウザでも、以下の設定を行ってください。

・JavaScriptを有効にする。

・Cookieを有効にする。

※セキュリティソフトをインストールしている場合、インターネット出願が正常に動作しない場合がありますので ご注意ください。セキュリティソフトについては、各メーカーのサポートセンターに問い合わせてください。

※メールアドレスについて

ユーザー登録の際、メールアドレスの入力が必要です。フリーメール(Gmail やYahoo! メールなど)や携帯電話の アドレスで構いませんが、携帯メールの場合はドメイン(@jrc.ac.jp、@postanet.jp)を受信指定してください。 出願登録完了時・入学検定料支払い完了時に、登録したメールアドレスに確認メールが自動送信されます。

# インターネット出願の流れ

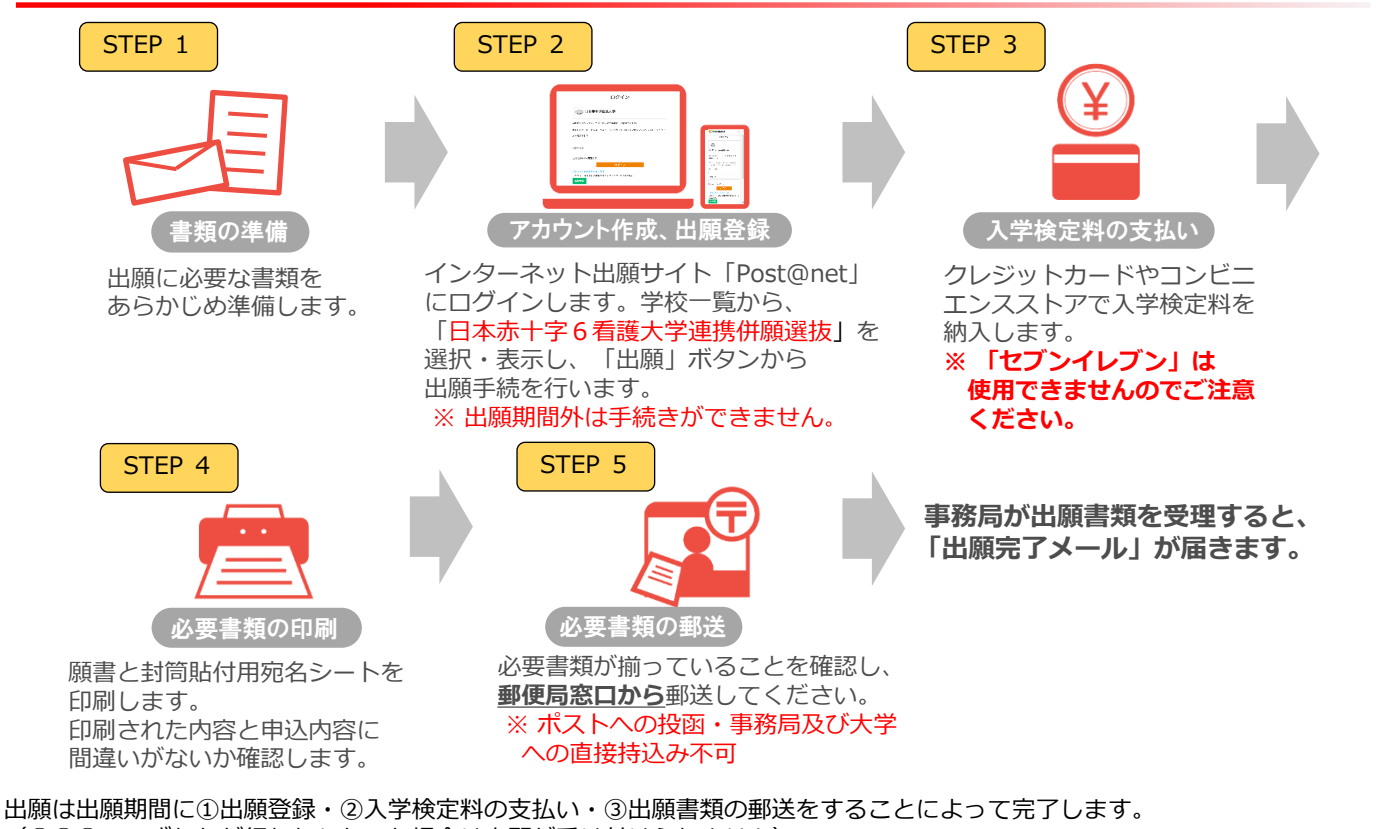

(①②③のいずれかが行われなかった場合は出願が受け付けられません) 入学検定料支払いの期限を過ぎた場合、登録した内容での入学検定料支払いを(コンビニ等で)行うことができなくなります。 この場合は、もう一度①から出願手続をやり直してください。 STEP 1

|                                         | 大学入学共通テスト<br>利用選抜<br>(6看護大学連携併願) | 備考                                                                                                    |
|-----------------------------------------|----------------------------------|----------------------------------------------------------------------------------------------------|
| 志願者の<br>写真データ<br>(jpegのみ、<br>100KB以上推奨) | $\bigcirc$                       | 出願前3か月以内に撮影したもの<br>肩から上、正面脱帽のもの<br>無背景(白・青・グレー等で無地)のもの<br><注意><br>上記以外にも、不鮮明であったり顔が<br>隠れているなど、本人の判別が困難な<br>場合は不備となる可能性があります。 |
| 調査書                                     | $\bigcirc$                       | 出身学校長発行、厳封(開封無効)<br>複数大学(学部)を併願しても、<br>提出は1部                                                                                  |
| 大学入学<br>共通テスト<br>成績請求票<br>(私立大学用)       | $\bigcirc$                       | 大学入試センターから交付された<br>「令和6大学入学共通テスト成績請求票<br>私立大学・公私立短期大学用」を願書に<br><u>貼付</u> してください。                                              |
| 出願書類<br>送付用封筒                           | $\bigcirc$                       | 定型封筒角形2号(縦33cm×横24cm)<br>複数大学(学部)を併願しても、<br>提出は1枚                                                                             |
| その他の<br>書類                              | $\bigtriangleup$                 | 該当者のみ<br>※ 学生募集要項で確認してください。                                                                                                   |

# 出願に必要な書類に関しては、必ず学生募集要項で確認してください。

※ 上記に加え、「STEP 4」で準備する書類があります。

アカウント作成、出願登録を行う

# 【アカウント作成】以下の手順に従って、アカウントを作成してください。

① 学校法人日本赤十字学園の入試情報ページにアクセスします。

https://www.jrc.ac.jp/examination/

STEP 2

- ②「インターネット出願サイト」をクリックして出願ページを開きます。
- ③ Post@netのログイン画面より「新規登録」ボタンをクリックします。
  ④ 利用規約に同意した後、メールアドレス・パスワードを入力して
  「登録」ボタンをクリックします。
- ⑤ 入力したメールアドレス宛てに、仮登録メールが届きます。
- ⑥ 仮登録メールの受信から60分以内にメール本文のリンクをクリックして 登録を完了させてください。
- ⑦ ログインの際には、登録したメールアドレスに認証コードが届きまので、
  入力しログインしてください。

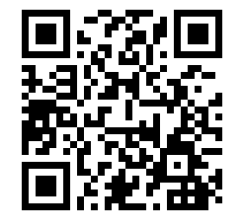

日本赤十字学園HP

## 【ログイン】以下の手順に従ってログインし、お気に入り学校の登録をしてください。

①メールアドレス・パスワードを入力して「ログイン」ボタンをクリックすると、
 登録したメールアドレスに認証コードが届きますので、入力しログインしてください。
 ②「学校一覧」から「日本赤十字6看護大学連携併願選抜」を検索してください。

【出願登録】 「出願登録」 ボタンをクリック後、 画面の指示に従って登録してください。

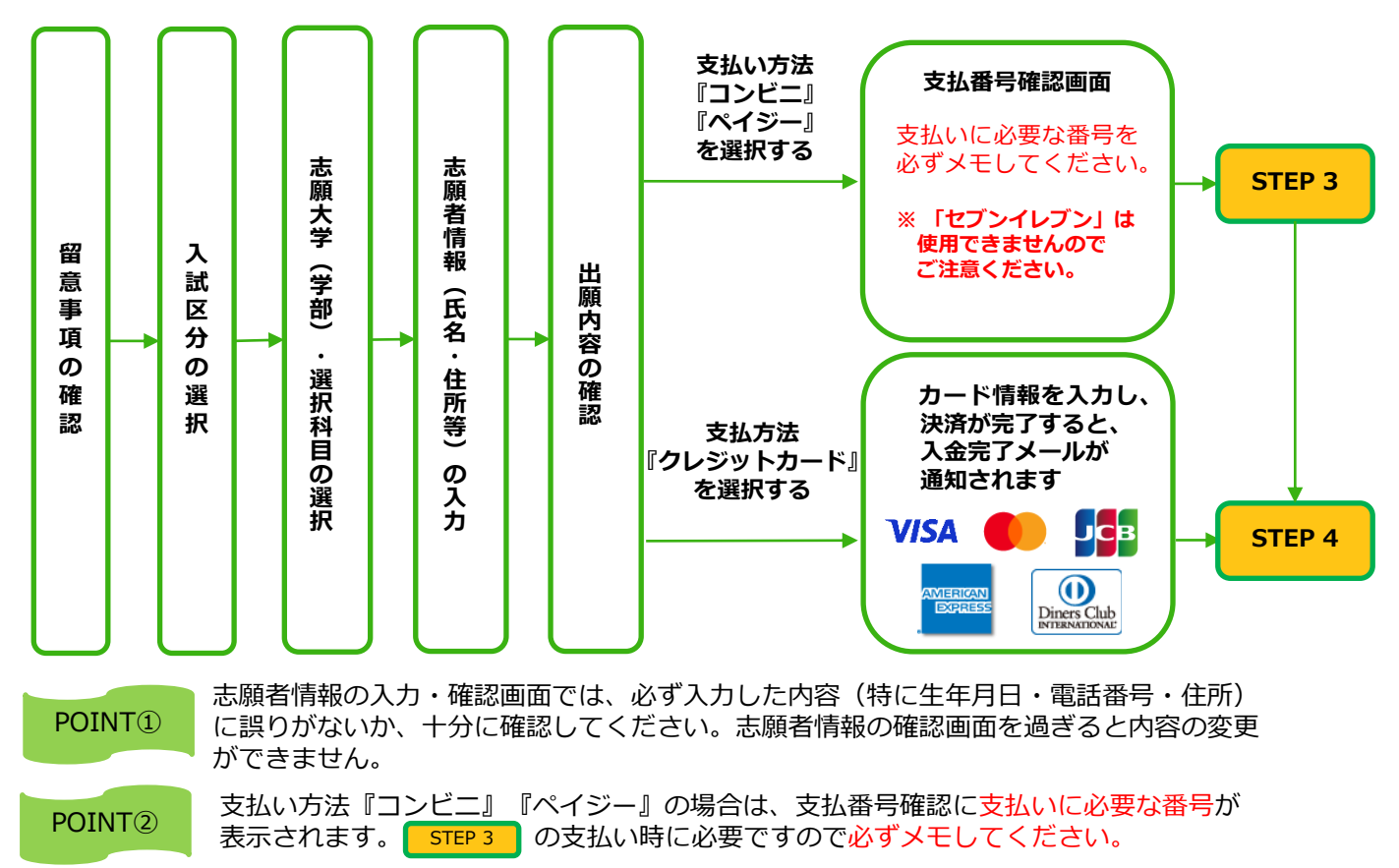

STEP 3

入学検定料を支払う (コンビニ・ペイジーを選択した場合)

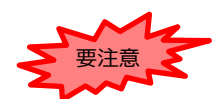

出願登録した翌日の23時59分までに、以下のとおり入学検定料をお支払いください。 支払い期限を過ぎますと、登録された内容での入学検定料支払いができなくなります。 ※出願期間最終日は、当日中に入学検定料の支払い及び出願書類を郵送してください。()

(出願期間最終日の消印有効)

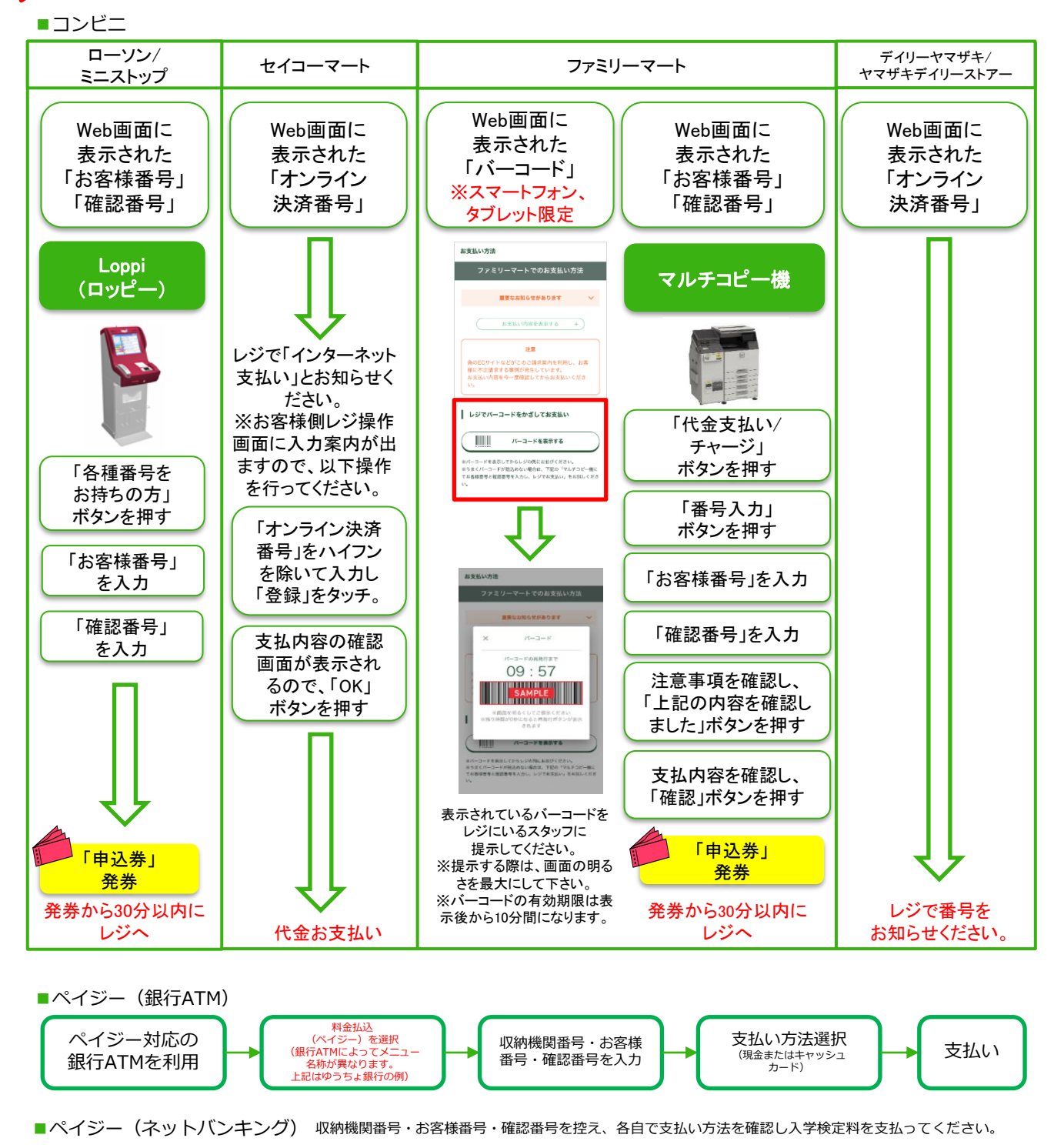

■事務手数料 1,000円 ・ご利用の銀行によって、別途事務手数料が必要です。 ・ご利用の銀行によって、別途事務手数料が発生する可能性があります。 ・入学検定料支払いの領収書は提出不要です。控えとして保管してください。

STEP 4

# 出願書類の印刷

### 【書類準備】 <u>以下の手順に従って願書及び封筒貼付用宛名シートを印刷してください。</u>

学校一覧 出願内容一覧

#### ① PDFファイルのダウンロード

Post@netへログインし「出願内容一覧」より 「**日本赤十字6看護大学連携併願選抜**」の「出願内容を確認」を選択し 「願書ダウンロード」及び「封筒貼付用宛名シートダウンロード」を クリックして、それぞれのPDFファイルをダウンロードします。

#### ② 印刷

①のPDFファイルを<u>ページの拡大・縮小はせず</u>に<u>A4</u>で印刷し、 記載内容に誤りがないか確認してください。

| 入試区分    |  |
|---------|--|
| 志望学部・学科 |  |
| 試験日     |  |
| 試験会場    |  |
| 出願内容を確認 |  |
|         |  |

STEP 5 出願書類の郵送

STEP 4 で印刷した封筒貼付用宛名シートを <sup>医TEP 1</sup> で 準備した封筒に貼ってください。

以下の送付書類のチェックリストを確認したうえで、必要書類を 封入して、願書及び調査書などの必要書類を同封して<u>郵便局窓口</u> から<u>簡易書留・速達</u>で郵送してください。

#### 【送付書類のチェックリスト】

□ 願書
 ※ 願書には、「大学入学共通テスト成績請求票」を貼付
 □ 調査書等の証明書類

#### ※ 事務局及び大学への直接の持ち込み不可

#### ※ 出願締切当日の消印有効

- ※事務局が出願書類を受理すると、「出願完了メール」が届きます。
- ※ 出願登録・入学検定料支払い・出願書類提出のいずれかが所定の 期間内に行われなかった場合は、出願が受け付けられません。
- ※ 出願の期限については、募集要項等の「出願期間」を十分に確認 のうえ、余裕をもって出願してください。

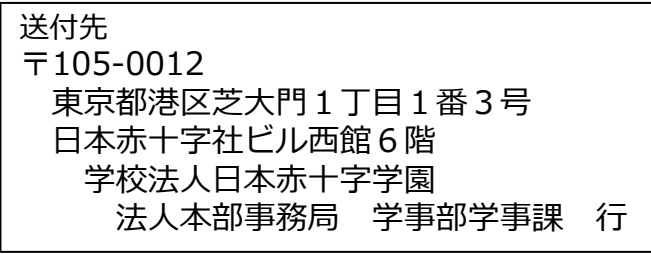

<u>※ 各大学が独自で実施している</u> <u>入学者選抜の出願書類送付先とは</u> <u>異なりますので、ご注意ください。</u>

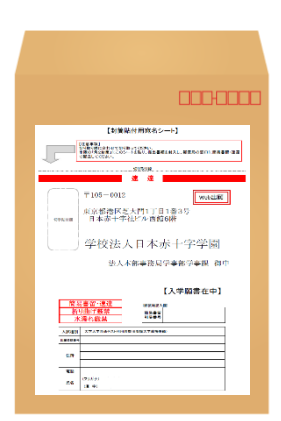

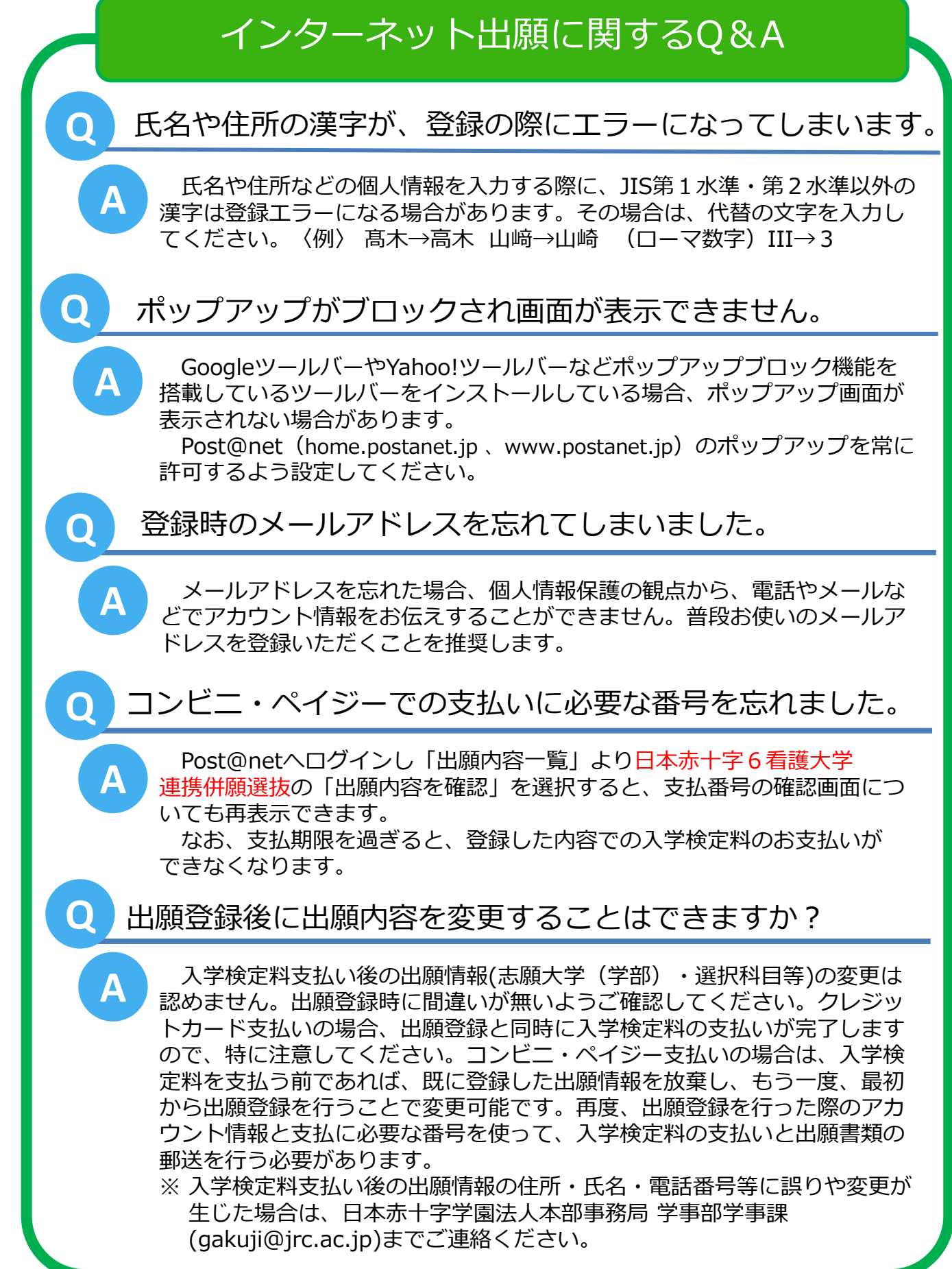